## TUTORIAL PARA ACESSO AO EXTRATO DEMONSTRATIVO DE CÁLCULO E CONSULTA DE SITUAÇÃO CADASTRAL DO REQUISITÓRIO

1. Através da página (<u>http://rpvprecatorio.trf5.jus.br/</u>) selecionar a opção desejada, conforme mostra imagem 01, abaixo:

## IMAGEM 01

| Portal Precatórios/TRF5                                                                                                    |                                                                                                    |                                        | Ir ao Portal da Justiça Federal da 5ª Região Login                                  |
|----------------------------------------------------------------------------------------------------|----------------------------------------------------------------------------------------------------|----------------------------------------|-------------------------------------------------------------------------------------|
| A Perguntas Frequentes                                                                                                    | Avisos e Informações                                                                                                    | Normas Relacionadas                    | Divida Consolidada Jurisdição Delegada -                                            |
| O Número do Requisitório no 1º<br>Grau                                                                                                    |                                                                                                    |                                        | Até<br>Limpar Pesquisar                                                             |
| Acesso Partes                                                                                                    |                                                                                                    | Acesso às \                            | Varas                                                                               |
| Acesso mediar<br>Nesta consulta, as partes, os advogado<br>aos valores requisitados pelo Juizo da l<br>Caso a parte beneficiária não tenh<br>advogado que realize a consulta. | nte certificado digital<br>Entrar<br>Is e os escritórios de advocacia t<br>Execução e as respectivas atuali<br>a certificação digital, deverá | erão acesso<br>zações.<br>solicitar ao | Extrato Demonstrativo de Cálculo<br>Consultar Situação Cadastral do<br>Requisitório |

2. Inserir login utilizado no Tebas e senha igual ao login, IMAGEM 02 (Login).

Caso não tenha usuário no Tebas, deve ser solicitado através do e-mail do nosso suporte(<u>suportetebas@mpsinf.com.br</u>). Nesta ocasião deve ser informado nome do usuário e perfil que ele deve ter acesso.

No primeiro acesso será solicitada a atualização de senha. Vide imagem 03.

|   | TRF5 Tribunal Regional Federal |
|---|--------------------------------|
|   | Delphos Web                    |
|   |                                |
| 0 | TRF5 - Segunda Instância       |
| 1 | Delphos                        |
|   |                                |

https://service.trf5.jus.br/delphos/DelphosWeb/Principal/Login

## IMAGEM 03 (ALTERAÇÃO DE SENHA PARA PRIMEIRO ACESSO)

IMAGEM 04 (MENU)

| Alteração de Senha                                     |  |  |  |  |  |  |
|--------------------------------------------------------|--|--|--|--|--|--|
| Confirmar Voltar para Lista                            |  |  |  |  |  |  |
| Usuário: DELPHOS - Usuário virtual para uso do suporte |  |  |  |  |  |  |
|                                                        |  |  |  |  |  |  |
| Senha Atual                                            |  |  |  |  |  |  |
| Senha Nova                                             |  |  |  |  |  |  |
| Senha Confirmada                                       |  |  |  |  |  |  |
|                                                        |  |  |  |  |  |  |
|                                                        |  |  |  |  |  |  |

3. Após validar usuário e senha o sistema irá exibir o menu de acordo com o perfil do servidor.

## ^ Cadastro - Suporte Tutorial Sobre ANTICA HORAL DA 9 NEWLO 2 Sair do Sistema Correlação Requisitório SGP **CNIA** Processos Atenas lacional de Condenações Cívei de Improbidade Administrativa **Extrato** Contas Gestor Consulta de Contas Judiciai or de atividade dos se

Para acesso ao Extrato Demonstrativo clicar no Menu Extrato. Para acessar a Consulta de Requisitórios clicar no menu Requisitório.